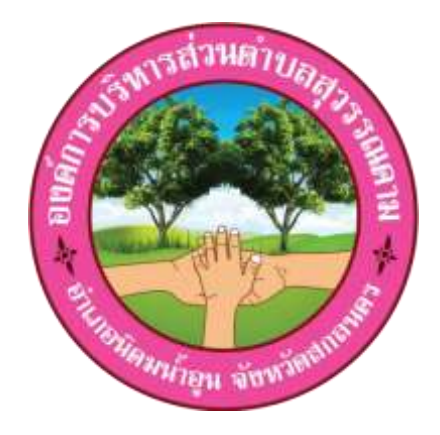

# คู่มือการใช้งานระบบการประเมินประสิทธิภาพ ขององค์กรปกครองส่วนท้องถิ่น (Local Performance Assessment : LPA)

\*\*\*\*\*

สำหรับผู้ใช้งานขององค์กรปกครองส่วนท้องถิ่น

องค์การบริหารส่วนตำบลสุวรรณคาม อำเภอนิคมน้ำอูน จังหวัดสกลนคร

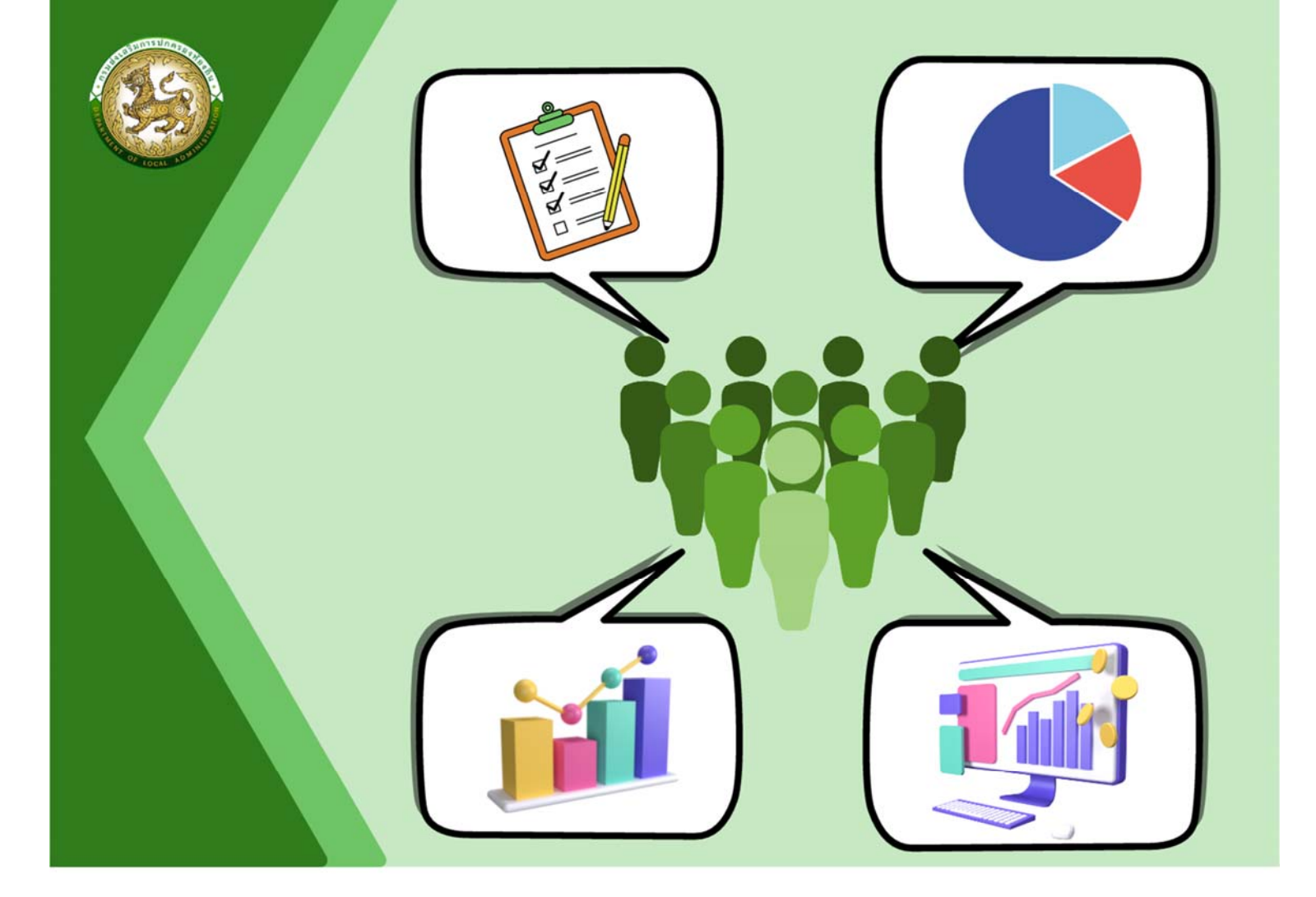

คู่มือการใช้งานระบบการประเมินประสิทธิภาพ ขององค์กรปกครองส่วนท้องถิ่น (Local Performance Assessment: LPA)

สำหรับผู้ใช้งานขององค์กรปกครองส่วนท้องถิ่น

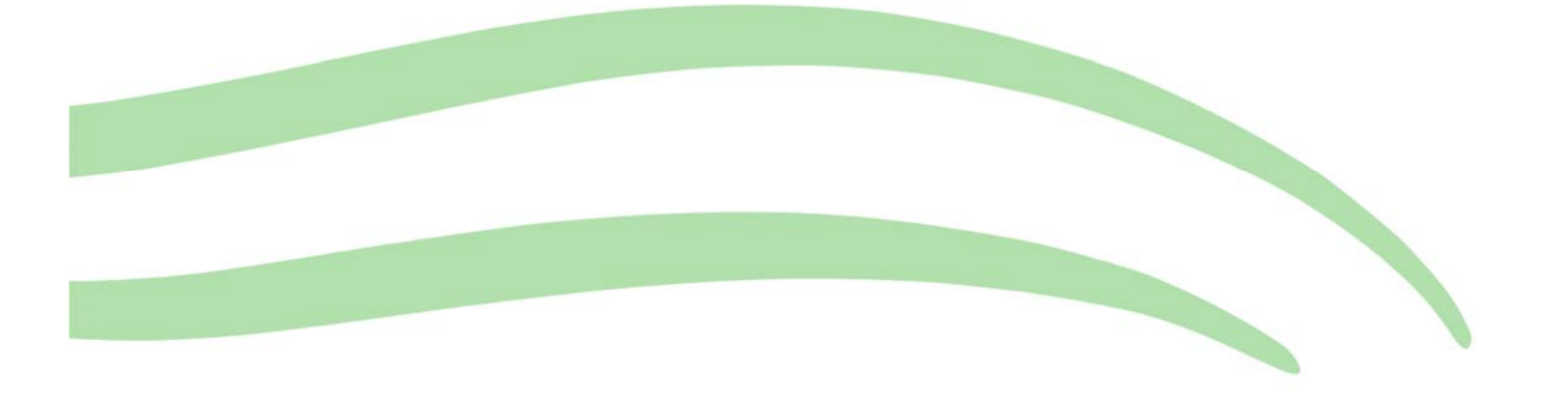

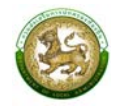

# สารบัญ

| คู่มี | อสำ   | หรับผู้รับผิดชอบขององค์กรปกครองส่วนท้องถิ่น ภาพรวมระบบ (SYSTEM OVERVIEW)                   | 1    |
|-------|-------|--------------------------------------------------------------------------------------------|------|
| การ   | รเข้า | เสู่ระบบ (LOGIN)                                                                           | 3    |
| การ   | រ១១រ  | กจากระบบ (LOGOUT)                                                                          | 5    |
| การ   | รใช้ง | งานปุ่มฟังก์ชันหลัก                                                                        | 6    |
| ระเ   | บบก   | ารประเมิน                                                                                  | 6    |
|       | 1.    | แบบประเมินสำหรับผู้ประเมินตนเอง                                                            | 6    |
|       | 2.    | การบันทึกข้อมูลการประเมินตนเองสำหรับองค์กรปกครองส่วนท้องถิ่น                               | 7    |
|       | 3.    | การแนบไฟล์ข้อมูลการประเมินตนเองรายตัวชี้วัด                                                | 9    |
|       | 4.    | การลบไฟล์แนบ                                                                               | 9    |
|       | 5.    | การสรุปแบบประเมินสำหรับผู้ประเมินตนเอง                                                     | . 10 |
|       | 6.    | การประเมินความพึงพอใจขององค์กรปกครองส่วนท้องถิ่น                                           | . 15 |
|       | 7. í  | การยื่นขออุทธรณ์                                                                           | . 16 |
| ติด   | ตาม   | การบันทึกข้อมูล                                                                            | .17  |
|       | 1.    | รายงานติดตามสถานะและผลการประเมิน (LFP001)                                                  | . 17 |
|       | 2.    | รายงานติดตามการประเมิน (LFP002)                                                            | . 18 |
|       | 3.    | สรุปหน้ารายงานผลการตรวจประเมินรายข้อ (LFP005)                                              | . 19 |
| ราย   | ่งาน  | เข้อมูล                                                                                    | .20  |
|       | 1.    | การจัดอันดับคะแนนตัวชี้วัดมากที่สุด 20 อันดับ และน้อยสุด 20 อันดับ รายด้าน (LRP005)        | . 20 |
|       | 2.    | การจัดอันดับตัวชี้วัดที่องค์กรปกครองส่วนท้องถิ่นไม่ผ่านมากที่สุด 20 อันดับรายด้าน (LRP006) | . 21 |
|       | 3.    | ผลการประเมินในภาพรวมย้อนหลัง 5 ปี ในภาพรวมแต่ละด้าน (LRP007)                               | . 22 |
|       | 4.    | ผลการประเมินในแต่ละด้านจำแนกตามระดับต่างๆ 5 ปีย้อนหลัง (LRP008)                            | . 23 |

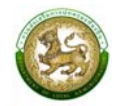

# คู่มือสำหรับผู้รับผิดชอบขององค์กรปกครองส่วนท้องถิ่น ภาพรวมระบบ (SYSTEM OVERVIEW)

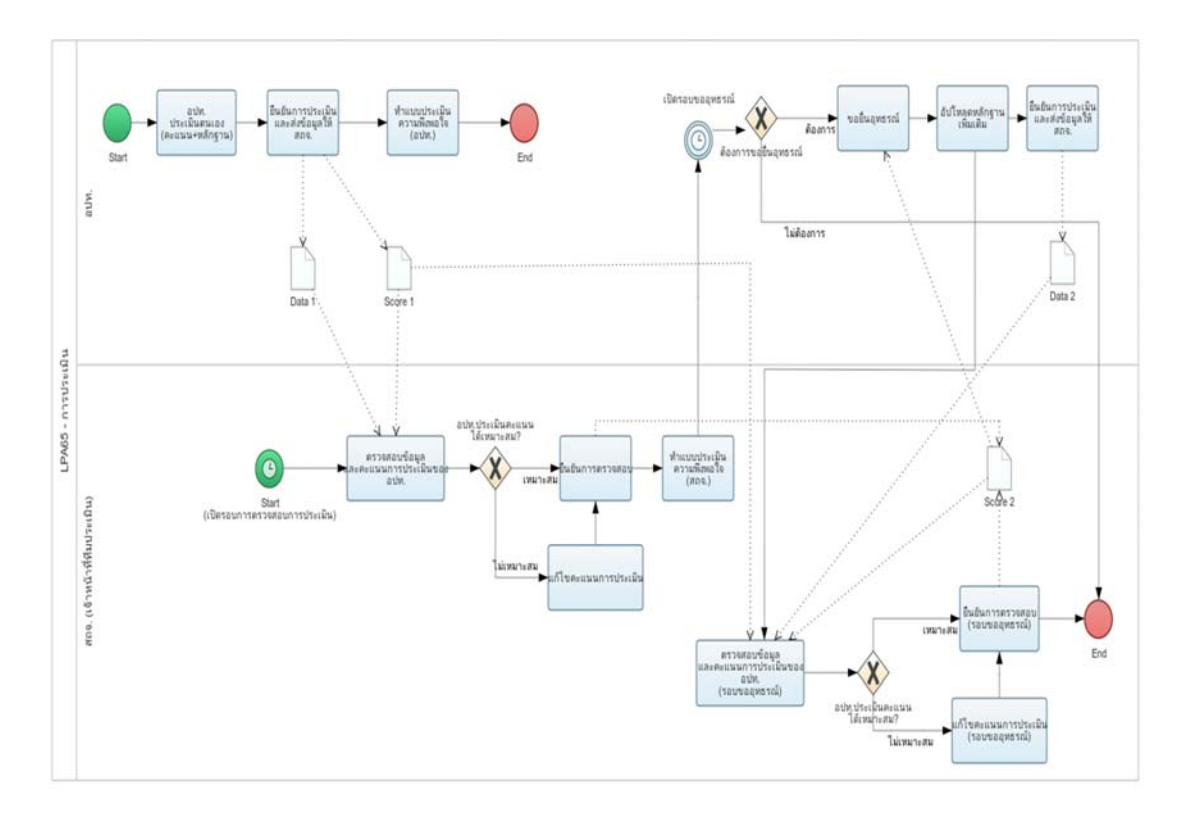

กระบวนการของการประเมินประสิทธิภาพขององค์กรปกครองส่วนท้องถิ่น (Local Performance Assessment : LPA) จะมี 2 รอบ คือ รอบที่ 1 การประเมินรอบแรก และ รอบที่ 2 การประเมิน รอบขอยื่น อุทธรณ์ โดยแต่ละรอบจะมีการแบ่งขั้นสถานะการทำงานได้ 4 ขั้นตอน ดังนี้

รอบที่ 1 การประเมินรอบแรก

- อยู่ระหว่างดำเนินการ หมายถึงองค์กรปกครองส่วนท้องถิ่นเริ่มทำการบันทึกข้อมูล [หลักฐานชุดที่ 1 (Data 1), คะแนนชุดที่ 1 (Score 1)]
- รอการตรวจสอบจากทีมประเมิน หมายถึงองค์กรปกครองส่วนท้องถิ่นบันทึกข้อมูลเสร็จสิ้นและ ทำการคลิกยืนยันส่งข้อมูลให้ทีมประเมิน
- อยู่ระหว่างดำเนินการตรวจสอบ หมายถึงเมื่อทีมประเมินเริ่มทำการตรวจสอบ "หลักฐานชุดที่ 1 (Data 1), คะแนนชุดที่ 1 (Score 1)" (มีการ Active เริ่มตรวจองค์กรปกครองส่วนท้องถิ่นนั้น ๆ ของ ทีมประเมิน เช่น การเข้าไปดูข้อมูลเพื่อตรวจสอบและทำการประเมิน) [คะแนนชุดที่ 2 (Data 2), ความคิดเห็นชุดที่ 1 (Score 1)]
- ดำเนินการตรวจสอบเสร็จสิ้นแล้ว หมายถึงเมื่อทีมประเมินทำการตรวจสอบและประเมินเสร็จสิ้น และ ทำการคลิกยืนยันการประเมิน

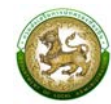

รอบที่ 2 การประเมินรอบขอยื่นอุทธรณ์ (สามารถยื่นขออุทธรณ์ได้เพียง 1 ครั้ง)

- อยู่ระหว่างดำเนินการขอยื่นอุทธรณ์ หมายถึงองค์กรปกครองส่วนท้องถิ่นคลิกทำการขอยื่นอุทธรณ์ และเริ่มทำการอัปโหลดหลักฐานเพิ่มเติม (ไม่มีการแปลงเปลี่ยนคะแนน ให้สามารถอัปโหลดหลักฐาน เพิ่มได้เท่านั้น) [หลักฐานชุดที่ 1 (เก่า)+2 (เพิ่มเติมรอบอุทธรณ์) , คะแนนชุดที่ 1 (Score 1)]
- รอการตรวจสอบจากทีมประเมินรอบอุทธรณ์ โดยองค์กรปกครองส่วนท้องถิ่นบันทึกข้อมูลเสร็จสิ้น และทำการคลิกยืนยันส่งข้อมูลให้ทีมประเมิน
- อยู่ระหว่างดำเนินการตรวจสอบการยื่นอุทธรณ์ เมื่อทีมประเมิน เริ่มทำการตรวจสอบ (มีการ Active เริ่มตรวจองค์กรปกครองส่วนท้องถิ่นนั้น ๆ ของ ทีมประเมิน เช่น การเข้าไปดูข้อมูลเพื่อตรวจสอบ และทำการประเมิน) [คะแนนชุดที่ 2 (Score 2) (แก้คะแนนทับ) , ความคิดเห็นชุดที่ 1/2]
- ดำเนินการตรวจสอบการยื่นอุทธรณ์เสร็จสิ้นแล้ว เมื่อทีมประเมินทำการตรวจสอบและประเมิน เสร็จสิ้น และทำการคลิกยืนยันการประเมิน

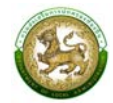

## การเข้าสู่ระบบ (LOGIN)

# ขั้นตอนการทำงาน

- 1. เข้าสู่ระบบที่ URL https://sso.dla.go.th/ เพื่อเข้าสู่หน้าจอ การเข้าสู่ระบบ
- 2. กรอกชื่อผู้ใช้งาน และ รหัสการเข้าใช้งาน เพื่อทำการเข้าสู่ระบบ

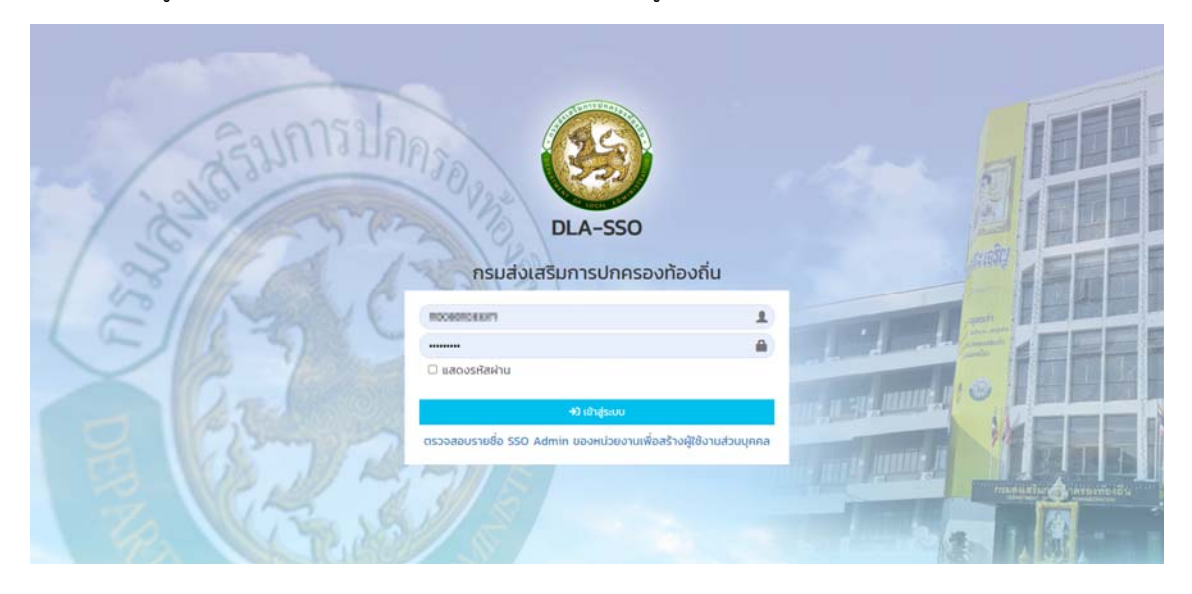

3. ระบบจะแสดงหน้าหลักของระบบ หลังจากนั้นเลือก DLA-SSO ทางด้านซ้ายมือของแถบหน้าจอ

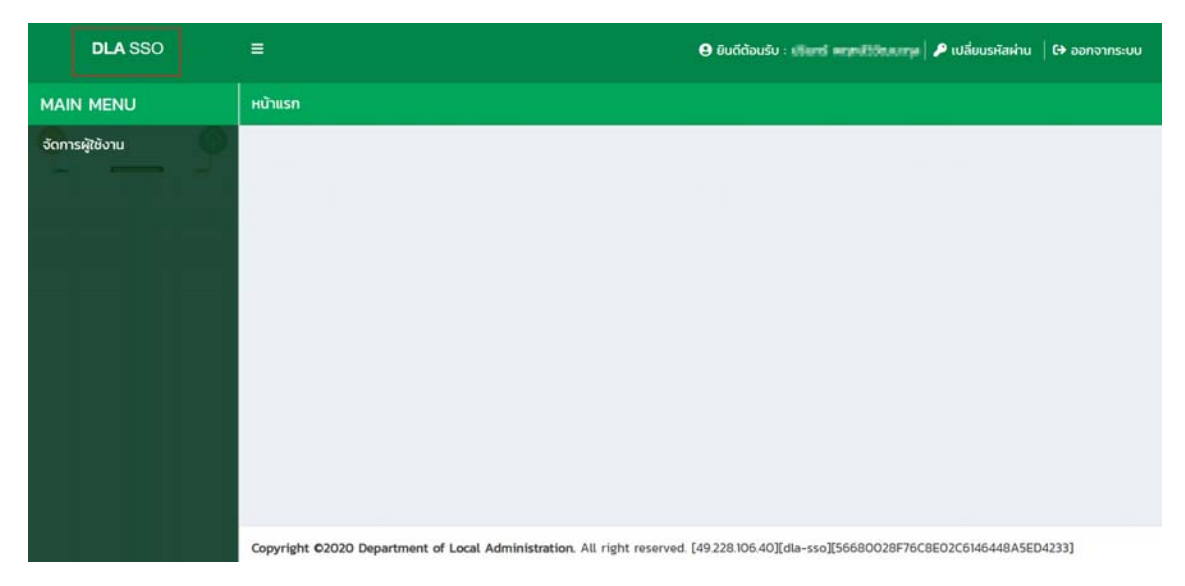

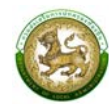

# 4. คลิกเลือกระบบ LPA เพื่อเข้าสู่การใช้งานระบบการประเมินประสิทธิภาพขององค์กรปกครองส่วนท้องถิ่น (Local Performance Assessment: LPA)

|      |                                 |                                                     | \rm ยินดีต้อนรับ : ผู้ประเมิน(อปก.) 1 ท่าตะเทียบ | 🔑 เปลี่ยนรหัสฝาน | 🗘 ออกจากระบบ |
|------|---------------------------------|-----------------------------------------------------|--------------------------------------------------|------------------|--------------|
|      | จังหวัด อะเชิงเ                 | กรา อำเภอ. ท่าตะเกียบ เ                             | อปท. กำตะเกียบ                                   | -                |              |
| /    | 8                               | 8                                                   | aller .                                          | AL               |              |
| 12   | C<br>S:UU LPA (Dev environment) | LPA<br>s:UU LPA (UAT environment)                   |                                                  | ELE              |              |
| 15   | เข้าใช้ระบบ [ผู้ใช้งาน8] \Theta | เข้าใช้ระบบ [ผู้ใช้งาน8] 🥑                          |                                                  | teleîti          | FEE          |
| 1501 | The second of the               | 3(2)                                                |                                                  |                  |              |
| 5    | 194                             |                                                     |                                                  | E                |              |
|      |                                 |                                                     | South I HE MINE                                  | 0 11             |              |
|      | non no                          |                                                     | and some the                                     | N/A              |              |
|      | VP ALL P                        |                                                     |                                                  | Constantine &    | anthamesil's |
| Up.  |                                 | Internation All sinth mercand Edg 220 105 40 Thoras |                                                  | 1 19             |              |

| DLA LPA65                               | =                                                                                                    | 🖲 lpa_o_exmi |
|-----------------------------------------|----------------------------------------------------------------------------------------------------|--------------|
| MAIN MENU                               | หน้าแรก                                                                                                    |              |
| 🎽 ระบบการประเมิน 🛛 ⊀                    |                                                                                                    |              |
| 🖹 ติดตามการบันทึกข้อมูล ⊀               |                                                                                                    |              |
| 🔟 รายงานข้อมูล 🛛 🔇                      |                                                                                                    |              |
| <ol> <li>คู่มือการใช้งานระบบ</li> </ol> |                                                                                                    |              |
|                                         |                                                                                                    |              |
|                                         |                                                                                                    |              |
|                                         |                                                                                                    |              |
|                                         |                                                                                                    |              |
|                                         |                                                                                                    |              |
|                                         |                                                                                                    |              |
|                                         |                                                                                                    |              |
|                                         |                                                                                                    |              |
|                                         | Copyright O2020 Department of Local Administration. All right reserved. [09/01/2566 15:13:59][dla-lpa65][DLA-LPA65-UAT]<br>[757CEEB5822EB140E48E322A8ADC2F6C] |              |

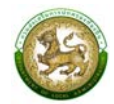

#### การออกจากระบบ (LOGOUT)

# ขั้นตอนการทำงาน

1. ผู้ใช้งานคลิกตรงชื่อผู้ใช้งาน (มุมขวาบนของหน้าจอ) เพื่อจะออกจากระบบ

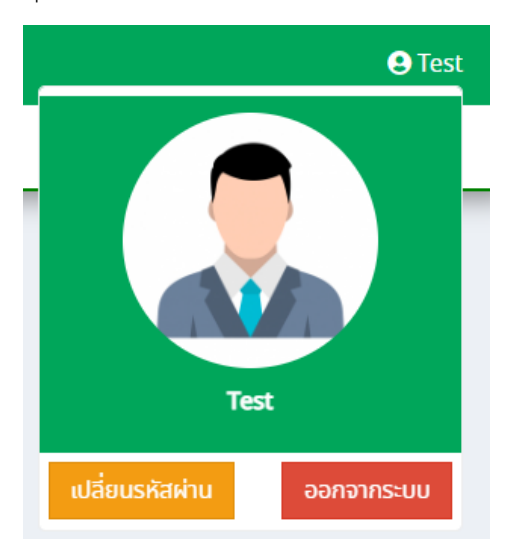

2. ผู้ใช้งานทำการคลิกปุ่ม "ออกจากระบบ" ระบบจะแสดงข้อความเพื่อให้ยืนยันการทำงาน

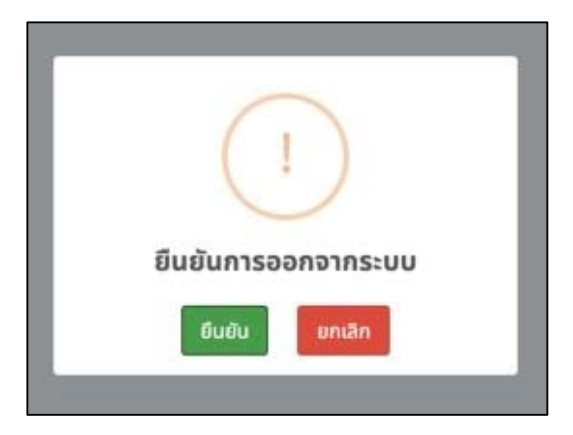

3. จากนั้นคลิกปุ่ม "ยืนยัน" เพื่อยืนยันทำการออกจากระบบ

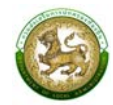

# การใช้งานปุ่มฟังก์ชันหลัก

ปุ่มฟังก์ชันหลักที่ปรากฏทั้งในส่วนรายการหลัก รายการย่อยของระบบ และแถบรายการต่าง ๆ ที่ปรากฏในระบบสารสนเทศ มีดังนี้

| ชื่อปุ่ม       | ความหมายและการใช้งาน                                 |
|----------------|------------------------------------------------------|
| <mark>م</mark> | คลิกปุ่มเพื่อให้ระบบจะแสดงผลรายละเอียดข้อมูลนั้น     |
|                | คลิกปุ่มเพื่อให้ระบบแก้ไขรายละเอียดข้อมูลนั้น        |
|                | คลิกปุ่มเพื่อให้ระบบลบรายละเอียดข้อมูลนั้น           |
| 📓 ออกรายงาน    | คลิกปุ่มเพื่อให้ระบบออกรายงานเป็น excel ในข้อมูลนั้น |

### ระบบการประเมิน

## 1. แบบประเมินสำหรับผู้ประเมินตนเอง (สำหรับองค์กรปกครองส่วนท้องถิ่น)

คลิกเมนูระบบการประเมิน > ข้อมูลพื้นฐาน > แบบประเมิน

เป็นเมนูใช้สำหรับกรอกข้อมูลการประเมินตนเองและแนบไฟล์เอกสารต่าง ๆ รายด้านของแต่ละ องค์กรปกครองส่วนท้องถิ่น

| DLA LPA65                               |    | ≡      |               |              |                     |                          |                      |                           |                             |                |                         |                  | 9             | lpa_o_exm1 |  |  |  |  |  |
|-----------------------------------------|----|--------|---------------|--------------|---------------------|--------------------------|----------------------|---------------------------|-----------------------------|----------------|-------------------------|------------------|---------------|------------|--|--|--|--|--|
| MAIN MENU                               | ſ  | ระบบก  | ารประเมิเ     | ມ >> ແບບເ    | ประเมิน             |                          |                      |                           | LPA00                       |                |                         |                  |               |            |  |  |  |  |  |
| 2 ระบบการประเมิน                        | •  | คันหา  | าข้อมูล       |              |                     |                          |                      |                           |                             |                |                         |                  |               |            |  |  |  |  |  |
| ข้อมูลพื้นฐาน<br>แบบประเมิน             | *  | ประจำเ | <b>Ú</b> 2566 |              |                     |                          |                      | จังหวัด                   | 1                           |                |                         |                  |               |            |  |  |  |  |  |
| 😑 ติดตามการบันทึกข้อมูล                 | ۲. |        |               |              |                     |                          |                      | ວະເຮັ                     | งิงเทรา                     |                |                         |                  |               | ~          |  |  |  |  |  |
| 🔟 รายงานข้อมูล                          | ٠. | อำเภอ  |               |              |                     |                          |                      | ədn.                      |                             |                |                         |                  |               |            |  |  |  |  |  |
| <ol> <li>คู่มือการใช้งานระบบ</li> </ol> |    | me     | 1:1111111     |              |                     |                          |                      | 000                       | 1.111(1:1118)               |                |                         |                  |               |            |  |  |  |  |  |
|                                         |    | ค้นห   | ท แสด         | งทั้งหมด     |                     |                          |                      |                           |                             |                |                         |                  |               |            |  |  |  |  |  |
|                                         |    |        |               |              |                     |                          |                      |                           |                             |                |                         |                  |               |            |  |  |  |  |  |
|                                         |    |        |               |              |                     |                          |                      |                           |                             |                |                         | ยืนยันและน่      | าส่งข้อมูลให้ | ทีมประเมิน |  |  |  |  |  |
|                                         |    |        |               |              |                     |                          |                      |                           |                             |                | การประเมิน              | 1                |               |            |  |  |  |  |  |
|                                         |    |        | ล่าดับ        | จังหวัด      | อำเภอ               | ədn.                     | รอบการป              | s:līju                    | ด้านที่ 1                   | ด้านที่ 2      | ด้านที่ 3               | ด้านที่ 4        | ด้านที่ 5     | สรุป       |  |  |  |  |  |
|                                         |    |        | 1             | ฉะเชิงเทรา   | ท่าตะเกียบ          | อบต.ท่าตะเกียบ           | รอบที่ 1 การ         | รประเมิน                  | ľ                           | ľ              | ľ                       | ľ                | ľ             | ٩          |  |  |  |  |  |
|                                         |    |        |               | ີ 🗹<br>ນ້ອນູ | ยังไม่เริ่มบัน<br>ล | ทึก 🕜 การ<br>ยังไม่สมบูร | รบันทึกข้อมูล<br>รณ์ | <mark>ี ไ</mark> ข้อมูลให | รอการยืนยัเ<br>ห้ทีมประเมิน | นส่ง 🔽<br>ให้เ | ยืนยันขั<br>ทีมประเมินแ | ม้อมูลส่ง<br>ล้ว |               |            |  |  |  |  |  |

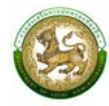

## 2. การบันทึกข้อมูลการประเมินตนเองสำหรับองค์กรปกครองส่วนท้องถิ่น

คลิกเลือกด้านที่ต้องการประเมิน ระบบจะเข้าสู่หน้าจอการประเมินรายตัวชี้วัดสำหรับด้านนั้น ๆ

ระบบจะแสดงข้อมูลตามการลงชื่อเข้าใช้งานขององค์กรปกครองส่วนท้องถิ่นนั้นๆ ซึ่งจะสามารถเห็น ข้อมูลเฉพาะองค์กรปกครองส่วนท้องถิ่นของตนเท่านั้น โดยระบบจะพิจารณาจากสังกัดของผู้ใช้งาน ตามสิทธิการมองเห็นข้อมูลของจังหวัดที่ตนสังกัดเท่านั้น

| DLA LPA65               |   | E                    |                       |                      |                       |                          |                     |                             |                             |           |                          |                 | 9             | lpa_o_exm1 |
|-------------------------|---|----------------------|-----------------------|----------------------|-----------------------|--------------------------|---------------------|-----------------------------|-----------------------------|-----------|--------------------------|-----------------|---------------|------------|
| MAIN MENU               | * | ระบบก                | ารประเมิเ             | ווטטנ >> וווטטנ      | ประเมิน               |                          |                     |                             |                             |           |                          |                 |               | LPA001     |
| 💈 ระบบการประเมิน        | • | ด้านหา               | ນໂວບວ                 |                      |                       |                          |                     |                             |                             |           |                          |                 |               |            |
| ข้อมูลพื้นฐาน           | • | Fiun                 | เบยมูล                |                      |                       |                          |                     |                             |                             |           |                          |                 |               |            |
| แบบประเมิน              |   | <mark>ประจำ</mark> เ | <b>)</b> 2566         |                      |                       |                          |                     | จังหวัด                     |                             |           |                          |                 |               |            |
| 🚊 ติดตามการบันทึกข้อมูล | < |                      |                       |                      |                       |                          |                     | ລະເชັ                       | ึงเทรา                      |           |                          |                 |               | ~          |
| 🔟 รายงานข้อมล           | < | <mark>อำเภอ</mark>   |                       |                      |                       |                          |                     | ədn.                        |                             |           |                          |                 |               |            |
|                         |   | ท่าต                 | าะเกีย <mark>บ</mark> |                      |                       |                          | ~                   | อบต                         | เ.ท่าตะเกียบ                |           |                          |                 |               | ~          |
|                         |   | Hun                  |                       |                      |                       |                          |                     |                             |                             |           |                          | ยืนยันและนำ     | าส่งข้อมูลให้ | ทีมประเมิน |
|                         |   |                      |                       |                      |                       |                          |                     |                             |                             |           | การประเมิน               |                 |               |            |
|                         |   |                      | สำดับ                 | จังหวัด              | อำเภอ                 | əUn.                     | รอบการปร            | ระเมิน                      | ด้านที่ 1                   | ด้านที่ 2 | ด้านที่ 3                | ด้านที่ 4       | ด้านที่ 5     | สรุป       |
|                         |   |                      | 1                     | ฉะเชิงเทรา           | ท่าตะเกียบ            | อบต.ท่าตะเกียบ           | รอบที่ 1 การ        | ประเมิน                     | ľ                           | ľ         | ľ                        | ľ               | ľ             | ٩          |
|                         |   |                      |                       | <b>ເ</b> ຊັ<br>ບ້อມູ | ยังไม่เริ่มบันท่<br>ล | าึก 🕜 การ<br>ยังไม่สมบูร | ะบันทึกข้อมูล<br>ณ์ | <mark>ช</mark><br>ข้อมูลให้ | รอการยืนยัน<br>ห้ทีมประเมิน | มส่ง 🗸    | ยืนยันข้<br>าีมประเมินแล | iอมูลส่ง<br>ล้ว |               |            |

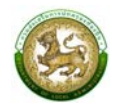

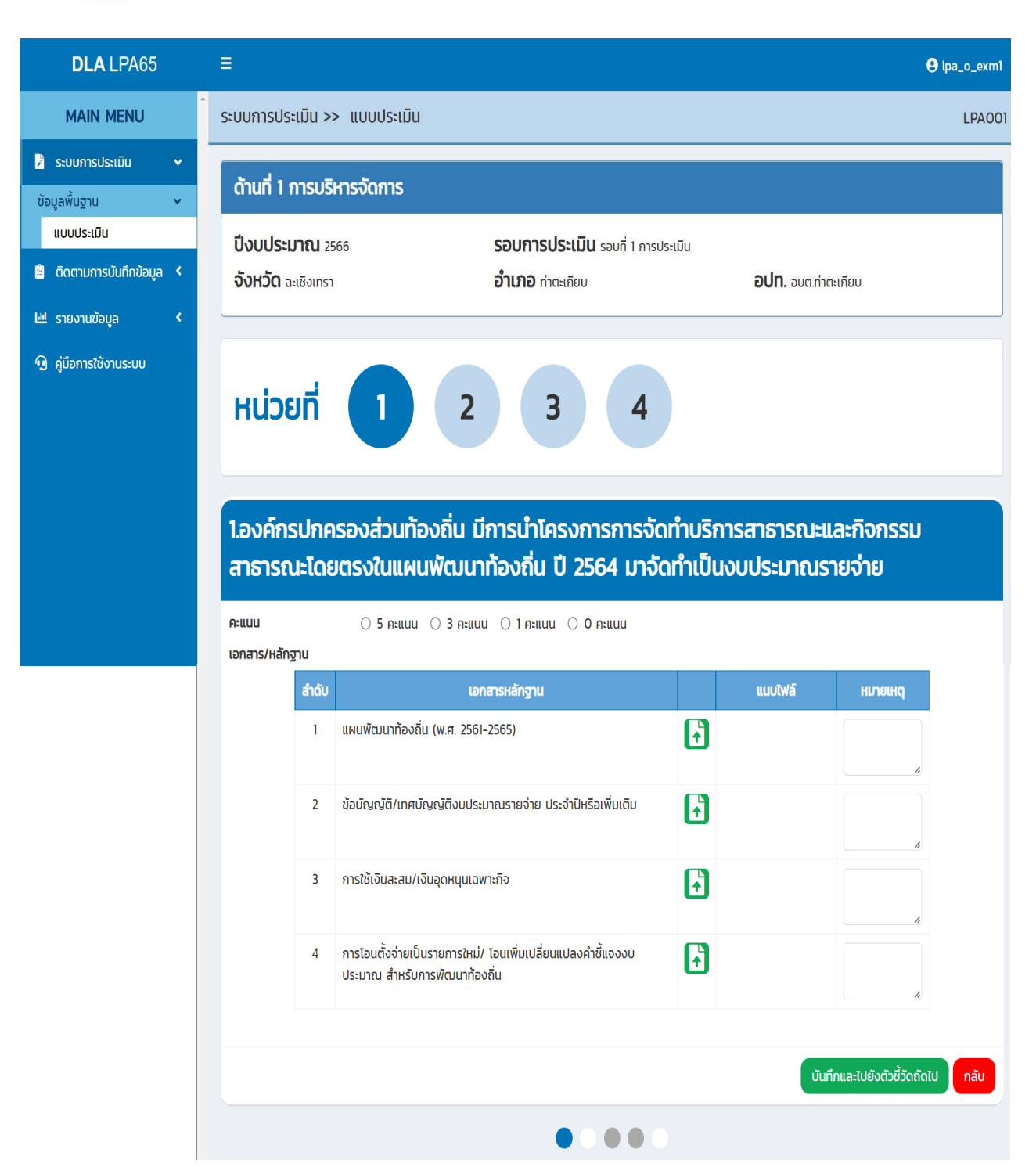

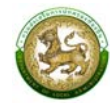

## การแนบไฟล์ข้อมูลการประเมินตนเองรายตัวชี้วัด

คลิก 🚯 เพื่อแนบไฟล์ข้อมูล โดยมีรายละเอียดการแนบเอกสารดังนี้

- กรณีเป็นภาพ สามารถแนบได้หลายไฟล์ แต่ไม่เกิน 5 รูป
- กรณีไม่ใช่รูปภาพ ให้แนบได้ไฟล์ Zip เดียวเท่านั้น
- ไฟล์หลักฐานทั้งหมดของแต่ละองค์กรปกครองส่วนท้องถิ่น ต้องไม่เกิน 10 Mb
- การเรียงไฟล์ ระบบจะแสดงตามเวลาแนบไฟล์
- 4. การลบไฟล์แนบ

คลิกกากบาท 🗙 ระบบจะแสดงป้อปอัพ คลิก "ยืนยัน" เพื่อลบไฟล์

1.องค์กรปกครองส่วนท้องถิ่น มีการนำโครงการการจัดทำบริการสาธารณะและกิจกรรม สาธารณะโดยตรงในแผนพัฒนาท้องถิ่น ปี 2564 มาจัดทำเป็นงบประมาณรายจ่าย

| สำดับ | เอกสารหลักฐาน                                                                                |   | แนบไฟล์               | หมายเหตุ |
|-------|----------------------------------------------------------------------------------------------|---|-----------------------|----------|
| 1     | แผนพัฒนาท้องถิ่น (พ.ศ. 2561-2565)                                                            | F | หน้าปกด้านที่_1.jpg 🗙 |          |
| 2     | ข้อบัญญัติ/เทศบัญญัติงบประมาณรายจ่าย ประจำปีหรือเพิ่มเติม                                    | Ð | หน้าปกด้านที่_1.jpg 🗙 |          |
| 3     | การใช้เงินสะสม/เงินอุดหนุนเฉพาะกิจ                                                           | Ð |                       |          |
| 4     | การโอนตั้งจ่ายเป็นรายการใหม่/ โอนเพิ่มเปลี่ยนแปลงคำชี้แจงงบ<br>ประมาณ สำหรับการพัฒนาท้องถิ่น | F |                       |          |

หลังจากกรอกข้อมูลและแนบไฟล์ครบถ้วน คลิก "บันทึกและไปยังตัวชี้วัดถัดไป" ระบบจะดำเนินการ บันทึกข้อมูลการประเมินและหลักฐานทันที

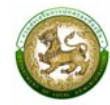

## 5. การสรุปแบบประเมินสำหรับผู้ประเมินตนเอง

คลิกเมนูระบบการประเมิน > ข้อมูลพื้นฐาน > แบบประเมิน

สามารถดูสรุปคะแนนการประเมิน และการแนบเอกสารหลักฐานหลังจากดำเนินการประเมินตนเอง

โดยคลิก 🝳 ระบบจะเข้าสู่หน้าสรุป

|                  |                   |                  |           |               |                                                       |                                           |                      |               |                    |                       |                | การประเมิน                  |                        |                     |         |                |        |  |
|------------------|-------------------|------------------|-----------|---------------|-------------------------------------------------------|-------------------------------------------|----------------------|---------------|--------------------|-----------------------|----------------|-----------------------------|------------------------|---------------------|---------|----------------|--------|--|
|                  |                   | สำดับ            | จังหวัด   |               | อำเภอ                                                 | ədn.                                      |                      | รอบการ        | ประเมิน            | ด้านที่               | 1 ດ້ານ         | ifi 2 d                     | ักนที่ 3               | ด้านที่ 4           | ด้านที่ | 5 a            | รป     |  |
|                  |                   | 1                | ฉะเชิงเทร | า ท่า         | ตะเกียบ                                               | อบต.ท่าตะเ                                | กียบ                 | รอบที่ 1 ก    | ารประเมิน          | Ø                     | C              | 3                           | Ø                      |                     | ľ       | (              | 2      |  |
|                  |                   |                  | [<br>ນັ   | 🖍 ยัง<br>อมูล | ຈ <b>ໄ</b> ມ່ເริ່ມບັนที                               | ัก <mark>เช</mark><br>ยังไเ               | การบับ<br>ม่สมบูรณ์  | เท็กข้อมูล    | 🕜<br>ນ້ອມູລໃ       | รอการยืเ<br>ห้ทีมประแ | มยันส่ง<br>มิน | <b>&gt;&gt;</b><br>វិអំពីររ | ยืนยันข้<br>ประเมินแล้ | อมูลส่ง<br>io       |         |                |        |  |
|                  | MA                | n menu           | *         | สรุป          |                                                       |                                           |                      |               |                    |                       |                |                             |                        |                     |         |                |        |  |
| 🛛 s:             | ะบบก              | ารประเมิน        | ~         | ปีงบ          | ประมาณ                                                | 2566                                      |                      | SE            | บการประ            | <b>เมิน</b> รอบเ      | าี่ 1 การประเ  | เมิน                        |                        |                     |         |                |        |  |
| ข้อมูล<br>แเ     | ่าพื้นฐา<br>บบประ | าน<br>ะเมิน      | *         | จังห          | <b>วัด</b> ฉะเชิงเทร                                  | 51                                        |                      | ວຳ            | <b>แภอ</b> ท่าตะเก | iียบ                  |                |                             | อปท                    | <b>า.</b> อบต.ท่าตะ | เกียบ   |                |        |  |
| â ā              | ່າດຕາມ            | เการบันทึกข้อมูล | <         |               |                                                       |                                           |                      |               |                    |                       |                |                             |                        |                     |         |                |        |  |
| ₩ s <sup>.</sup> | ายงาเ             | มข้อมูล          | ۲.        |               |                                                       |                                           | จำนวน                |               |                    | มีก                   |                | าลกฐาน                      |                        |                     |         |                |        |  |
| 🖸 คู่เ           | มือกา             | รใช้งานระบบ      |           | ດ້ານ          | หัวข้อ                                                | หัวข้อประเมิน                             | ตัวชี้วัด<br>ทั้งหมด | คะแนน<br>เต็ม | ຄະແບບກ<br>ໄດ້      | ร้อยละ                | มการ<br>ตัดฐาน |                             | บงคบแบบ                |                     |         | มบงคบแบบ       |        |  |
|                  |                   |                  |           |               |                                                       |                                           | TIVIDU               |               |                    |                       |                | ทั้งหมด                     | มีการนำ<br>ส่ง         | ร้อยละ              | ทั้งหมด | มีการนำ<br>ส่ง | ร้อยละ |  |
|                  |                   |                  |           | 1             | 1 การจัดทำ<br>การวางแผเ<br>ถิ่น                       | ฐานข้อมูลและ<br>มพัฒนาท้อง                | 3                    | 15            | 9                  | 60.00                 | 0              | 0                           | 0                      | 100.00              | 9       | 2              | 22.22  |  |
|                  |                   |                  |           |               | 2 การปรับส<br>พัฒนาระบบ<br>จัดการองค์<br>ส่วนท้องถิ่น | สมดุลและ<br>มการบริหาร<br>กรปกครอง        | 5                    | 25            | 17                 | 68.00                 | 0              | 0                           | 0                      | 100.00              | 21      | 3              | 14.29  |  |
|                  |                   |                  |           |               | 3 ระบบการ<br>ภายใน การ<br>ภายใน และ<br>จัดการควาเ     | ควบคุม<br>ตรวจสอบ<br>การบริหาร<br>มเสี่ยง | 3                    | 15            | 13                 | 86.67                 | 0              | 0                           | 0                      | 100.00              | 12      | 0              | 0.00   |  |
|                  |                   |                  |           |               | 4 การดำเนิ<br>นโยบายของ                               | นงานตาม<br>วจังหวัด                       | 2                    | 10            | 8                  | 80.00                 | 0              | 0                           | 0                      | 100.00              | 0       | 0              | 100.00 |  |

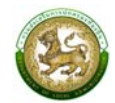

| DLA LPA65               |            | 1 |   |                                                                  |    |     |    |       |   |   |   |        |    | 9 | pa_o_exm1 |
|-------------------------|------------|---|---|------------------------------------------------------------------|----|-----|----|-------|---|---|---|--------|----|---|-----------|
| MAIN MENU               |            | * | 2 | 1 ความสอดคล้องเชิง                                               | 4  | 15  | 5  | 33.33 | 0 | 0 | 0 | 100.00 | 20 | 1 | 5.00      |
| 🎽 ระบบการประเมิน        | <b>v</b> i |   |   | ยุทธศาสตร                                                        |    |     |    |       |   |   |   |        |    |   |           |
| ข้อมูลพื้นฐาน           | *          |   |   | 2 ประสิทธิภาพของการ<br>บริหารทรัพยากรบุคคล                       | 4  | 20  | 3  | 15.00 | 0 | 0 | 0 | 100.00 | 5  | 0 | 0.00      |
| ແບບປรະເນັ້ນ             |            |   |   | 3 คุณภาพชีวิตและความ                                             | 1  | 5   | 3  | 60.00 | 0 | 0 | 0 | 100.00 | 3  | 0 | 0.00      |
| 🚊 ติดตามการบันทึกข้อมูล | <b>K</b>   |   |   | สมดุลของชีวิตกับการ<br>ทำงาน                                     |    |     |    |       |   |   |   |        |    |   |           |
| 🔟 รายงานข้อมูล          | <b>*</b>   |   |   | 4 การดำเนินกิจการสภา<br>ท้องกิ่ม                                 | 9  | 45  | 25 | 55.56 | 0 | 0 | 0 | 100.00 | 15 | 0 | 0.00      |
| 🖸 คู่มือการใช้งานระบบ   |            |   |   |                                                                  | 10 | 05  | 20 | 42.25 | 0 | 0 | 0 | 100.00 | 42 | 1 | 2.22      |
|                         |            |   |   | SU                                                               | 18 | 85  | 30 | 42.35 | 0 | 0 | 0 | 100.00 | 43 | I | 2.33      |
|                         |            |   | 3 | 1 การจัดเก็บรายได้                                               | 9  | 45  | 8  | 17.78 | 0 | 0 | 0 | 100.00 | 3  | 0 | 0.00      |
|                         |            |   |   | 2 การจัดทำงบประมาณ                                               | 4  | 20  | 0  | 0.00  | 0 | 0 | 0 | 100.00 | 0  | 0 | 100.00    |
|                         |            |   |   | 3 การพัสดุ                                                       | 5  | 20  | 0  | 0.00  | 0 | 0 | 0 | 100.00 | 0  | 0 | 100.00    |
|                         |            |   |   | 4 การบริหารงบประมาณ<br>รายจ่าย การจัดทำบัญชี<br>และรายงานการเงิน | 7  | 35  | 0  | 0.00  | 0 | 0 | 0 | 100.00 | 0  | 0 | 100.00    |
|                         |            |   |   | 5 บำเหน็จ บำนาญ<br>ข้าราชการส่วนท้องถิ่น                         | 1  | 5   | 0  | 0.00  | 0 | 0 | 0 | 100.00 | 0  | 0 | 100.00    |
|                         |            |   |   | 6 ผลสัมฤทธิ์การบริหาร<br>งานการเงินและการคลัง                    | 4  | 15  | 9  | 60.00 | 1 | 0 | 0 | 100.00 | 8  | 0 | 0.00      |
|                         |            |   |   | SON                                                              | 30 | 140 | 17 | 12.14 | 1 | 0 | 0 | 100.00 | 11 | 0 | 0.00      |

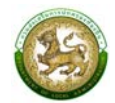

| <b>DLA</b> LPA65                                              |        |  |        |                                                                             |     |     |     |       |   |   |   |             |                | <b>9</b> I | pa_o_exm1 |
|---------------------------------------------------------------|--------|--|--------|-----------------------------------------------------------------------------|-----|-----|-----|-------|---|---|---|-------------|----------------|------------|-----------|
| MAIN MENU                                                     | *      |  | 4      | 1 ด้านโครงสร้างพื้นฐาน                                                      | 9   | 40  | 0   | 0.00  | 0 | 0 | 0 | 100.00      | 0              | 0          | 100.00    |
| 🤰 ระบบการประเมิน                                              | •      |  |        | 2 ด้านงานส่งเสริม<br>คุณภาพชีวิต                                            | 20  | 95  | 0   | 0.00  | 0 | 0 | 0 | 100.00      | 0              | 0          | 100.00    |
| ข้อมูลพื้นฐาน<br>แบบประเมิน<br>🖹 ติดตามการบันทึกข้อมูล        | ۰<br>۲ |  |        | 3 ด้านการวางแผนการ<br>ส่งเสริมการลงทุน<br>พาณิชยกรรม และการ<br>ท่องเที่ยว   | 4   | 20  | 0   | 0.00  | 0 | 0 | 0 | 100.00      | 0              | 0          | 100.00    |
| <ul> <li>รายงานข้อมูล</li> <li>คู่มือการใช้งานระบบ</li> </ul> | ۲      |  |        | 4 ด้านศิลปะ วัฒนธรรม<br>ประเพณี ศาสนา และ<br>ภูมิปัญญาท้องถิ่น              | 1   | 5   | 0   | 0.00  | 0 | 0 | 0 | 100.00      | 0              | 0          | 100.00    |
|                                                               |        |  |        | 5 ด้านการจัดระเบียบ<br>ชุมชน สังคม และการ<br>รักษาความสงบเรียบร้อย          | 5   | 20  | 0   | 0.00  | 0 | 0 | 0 | 100.00      | 0              | 0          | 100.00    |
|                                                               |        |  |        | 6 ด้านการบริหารจัดการ<br>และการอนุรักษ์<br>ทรัพยากรธรรมชาติ สิ่ง<br>แวดล้อม | 16  | 75  | 0   | 0.00  | 0 | 0 | 0 | 100.00      | 0              | 0          | 100.00    |
|                                                               |        |  |        | son                                                                         | 55  | 255 | 0   | 0.00  | 0 | 0 | 0 | 100.00      | 0              | 0          | 100.00    |
|                                                               |        |  | 5      | 1 การบริหารราชการเพื่อ<br>ป้องกันการทุจริต                                  | 4   | 20  | 0   | 0.00  | 0 | 0 | 0 | 100.00      | 0              | 0          | 100.00    |
|                                                               |        |  |        | 2 การส่งเสริมบทบาท<br>และการมีส่วนร่วมของ<br>ภาคประชาชน                     | 2   | 10  | 0   | 0.00  | 0 | 0 | 0 | 100.00      | 0              | 0          | 100.00    |
|                                                               |        |  |        | 3 การสร้างความโปร่งใส<br>ในการปฏิบัติราชการ                                 | 4   | 15  | 11  | 73.33 | 0 | 0 | 0 | 100.00      | 8              | 0          | 0.00      |
|                                                               |        |  |        | รวม                                                                         | 10  | 45  | 29  | 64.44 | 0 | 0 | 0 | 100.00      | 34             | 0          | 0.00      |
|                                                               |        |  | รวมทั้ | ึงหมด 5 ด้าน                                                                | 126 | 590 | 382 | 64.75 | 1 | 0 | 0 | 100.00      | 456            | 6          | 1.32      |
|                                                               |        |  |        |                                                                             |     |     |     |       |   |   | Þ | ยืนยันและนำ | ส่งข้อมูลให้ที | ນປຣະເນັບ   | กลับ      |

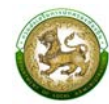

เมื่อองค์กรปกครองส่วนท้องถิ่นต้องการส่งข้อมูลให้ทีมประเมินสามารถทำได้ 2 ช่องทาง คือ

- 1. หน้าแบบประเมิน
- 2. ท้ายหน้าสรุป

เมื่อบันทึกและตรวจสอบข้อมูลเสร็จสิ้นให้คลิก 🕒 ยืบยับและนำส่งข้อมูลให้ทีมประเมิน หากมีอย่างน้อย 1 ข้อ ที่ยังไม่ได้ประเมิน หรือยังไม่ได้แนบเอกสารหลักฐานข้อที่บังคับ ระบบจะแสดง Pop Up ดังนี้

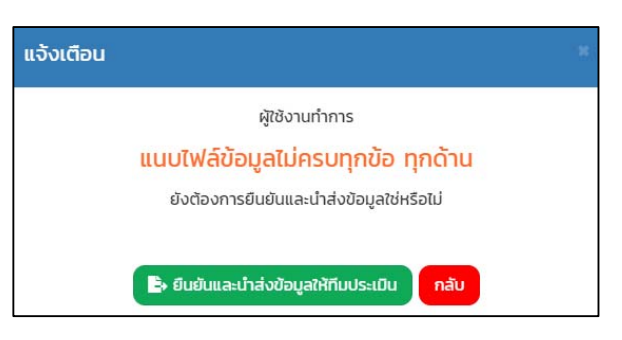

เมื่อดำเนินการแนบไฟล์ครบทุกข้อ ระบบถึงจะสามารถบันทึกและตรวจสอบข้อมูลได้ หากต้องการ ยกเลิกการส่งข้อมูลให้ทีมประเมิน ให้คลิก **ยกเลิกการยืนยันและนำส่งข้อมูลให้ทีมประเมิน** อยู่ท้ายหน้าสรุป

| DLA LPA65                                                    |   | ≡ |        |                                                                             |     |     |     |       |   |   |           |              |                | <b>9</b> 4 | oa_o_exm1 |
|--------------------------------------------------------------|---|---|--------|-----------------------------------------------------------------------------|-----|-----|-----|-------|---|---|-----------|--------------|----------------|------------|-----------|
| MAIN MENU                                                    | À | 2 |        | ชุมชน สงคม และการ<br>รักษาความสงบเรียบร้อย                                  |     |     |     |       |   |   |           |              |                |            |           |
| ระบบการประเมิน<br>ข้อมูลพื้นฐาน<br>แหนประเมิน                | • |   |        | 6 ด้านการบริหารจัดการ<br>และการอนุรักษ์<br>ทรัพยากรธรรมชาติ สิ่ง<br>แวดล้อม | 16  | 75  | 45  | 60.00 | 0 | 0 | 0         | 100.00       | 88             | 0          | 0.00      |
| 🔹 ติดตามการมันทึงข้อมอ                                       |   |   |        | SUL                                                                         | 55  | 255 | 163 | 63.92 | 0 | 0 | 0         | 100.00       | 245            | 0          | 0.00      |
| <ul> <li>แน่นามการงนากขอมูล</li> <li>รายงานข้อมูล</li> </ul> | < |   | 5      | 1 การบริหารราชการเพื่อ<br>ป้องกันการทุจริต                                  | 4   | 20  | 14  | 70.00 | 0 | 0 | 0         | 100.00       | 16             | 0          | 0.00      |
| <ol> <li>คู่มือการใช้งานระบบ</li> </ol>                      |   |   |        | 2 การส่งเสริมบทบาท<br>และการมีส่วนร่วมของ<br>ภาคประชาชน                     | 2   | 10  | 4   | 40.00 | 0 | 0 | 0         | 100.00       | 10             | 0          | 0.00      |
|                                                              |   |   |        | 3 การสร้างความโปร่งใส<br>ในการปฏิบัติราชการ                                 | 4   | 15  | 11  | 73.33 | 0 | 0 | 0         | 100.00       | 8              | 0          | 0.00      |
|                                                              |   |   |        | ucz                                                                         | 10  | 45  | 29  | 64.44 | 0 | 0 | 0         | 100.00       | 34             | 0          | 0.00      |
|                                                              |   | S | รวมทั้ | งหมด 5 ด้าน                                                                 | 126 | 590 | 382 | 64.75 | 1 | 0 | 0         | 100.00       | 456            | 6          | 1.32      |
|                                                              |   |   |        |                                                                             |     |     |     |       |   |   | ยกเลิกการ | รยืนยันและนำ | ส่งข้อมูลให้ที | ຳ່ມປຣະເມັນ | กลับ      |

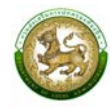

องค์กรปกครองส่วนท้องถิ่น สามารถยกเลิกการยืนยันและนำส่งข้อมูลให้ทีมประเมินได้ ก็ต่อเมื่อ ทีมประเมินยังไม่เริ่มทำการตรวจสอบข้อมูล หากทีมประเมินเริ่มทำการตรวจสอบข้อมูลแล้ว ระบบจะไม่ สามารถยกเลิกการยืนยันและนำส่งข้อมูลให้ทีมประเมินได้ ระบบจะแสดง Pop Up ดังนี้

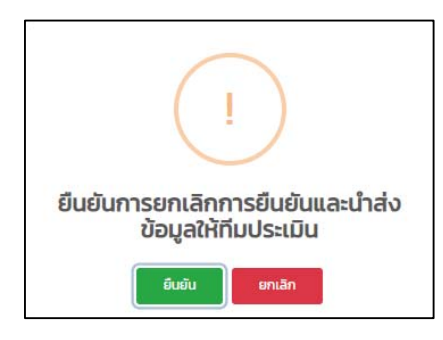

องค์กรปกครองส่วนท้องถิ่น สามารถแจ้งต่อทีมประเมิน ขอให้ยกเลิกการยืนยันข้อมูลขององค์กร ปกครองส่วนท้องถิ่นได้ แต่ขึ้นอยู่กับการตัดสินใจของทีมประเมิน

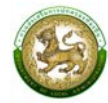

## 6. การประเมินความพึงพอใจขององค์กรปกครองส่วนท้องถิ่น

เมื่อองค์กรปกครองส่วนท้องถิ่นทำการยืนยันการประเมิน กล่าวคือ ยืนยันและนำส่งข้อมูลให้ทีม ประเมิน ขององค์กรปกครองส่วนท้องถิ่นและ ยืนยันข้อมูลของทีมประเมิน ระบบจะแสดงหน้าให้กรอก ประเมินความพึงพอใจ เมื่อประเมินเสร็จสิ้นคลิก "บันทึก"

| MAIN MENU                 | ระบบการประเมิน >> แบบประเมินความพึงพอใจ                                                                                                    | SATO01 |
|---------------------------|----------------------------------------------------------------------------------------------------|--------|
| 🌶 ระบบการประเมิน 🗸        |                                                                                                    |        |
| ข้อมูลพื้นฐาน 🗸           | แบบประเมินความพึงพอใจ                                                                                                    |        |
| 😑 ติดตามการบันทึกข้อมูล < | ด้านกระบวนการ/ขึ้นตอนการทำงาน (Process)<br>1.1 รูปแบบการใช้งานระบบฯ มีความยาก - ง่าย 😂 🖨 😑 😒                                                                            | •      |
| 🖽 รายงานข้อมูล 🛛 🖌        | 1.2 กระบวนการ/ขั้นตอนการทำงานของระบบฯ มีความพร้อม 😂 😑 😄 🔅<br>ถูกต้อง เสถียร และแม่นยำ                                                                                   | ٢      |
| 🖸 คู่มือการใช้งานระบบ     | 1.3 การออกแบบเมนูใช้งานง่าย เมนูไม่ชับซ้อน มีความสวยงาม 😂 😂 😂                                                                                                    | ۲      |
|                           | เจ้าหน้าที่ผู้ให้บริการ/ผู้ติดต่อประสานงานของระบบฯ (Agency)<br>2.1 ช่องทางการติดต่อสื่อสารกับเจ้าหน้าที่ผู้ให้บริการ/ผู้ติดต่อ 😂 😑 ご 😒<br>ประสานงาน มีความสะดวก รวดเร็ว | ۲      |
|                           | 2.2 เจ้าหน้าที่ผู้ให้บริการ/ผู้ติดต่อประสานงาน ชี้แจง แนะนำ ให้ 😂 😑 😟 🔅<br>ข้อมูลรายละเอียด แก้ไข ตอบคำถาม ได้อย่างถูกต้อง ครบถ้วน                                      | ۲      |
|                           | 2.3 เจ้าหน้าที่ผู้ให้บริการ/ผู้ติดต่อประสานงาน อำนวยความ 😂 😑 🙁                                                                                                    | ۲      |
|                           | สิ่งอำนวยความสะดวก (Facilities)                                                                                                    |        |
|                           | 3.1 ระบบฯ มีความสะดวกในการเข้าใช้งาน 😂 😑 😂                                                                                                    | ۲      |
|                           | 3.2 ระบบฯ สามารถเข้าใช้งานได้รวดเร็ว ช่วยลดขั้นตอนในการ 😂 😑 😂                                                                                                    | ٢      |
|                           | 3.3 ระบบฯ มีความเหมาะสมและเพียงพอในการใช้งาน 🙂 😑 😳                                                                                                    | ۲      |
|                           | คุณภาพของการให้บริการ (Service)                                                                                                    |        |
|                           | 4.1 ได้รับข้อมูล รายละเอียด การบริการที่เหมาะสมถูกต้อง ครบ 😂 😑 😄 🔅                                                                                                    | ٢      |
|                           | 4.2 ได้รับข้อมูล รายละเอียด การบริการที่มีความสะดวก 😂 😑 😄 🟵<br>รวดเร็ว และทันสมัย สามารถนำข้อมูลไปใช้ประโยชน์ได้                                                        | ۲      |
|                           | 4.3 ความพึงพอใจในภาพรวมเกี่ยวกับการใช้งานระบบฯ 😂 😑 😳                                                                                                    | ٢      |
|                           | ข้อเสนอแนะเพิ่มเติม                                                                                                    |        |
|                           | มันทึก                                                                                                    |        |
|                           | บันทึก                                                                                                    |        |

\*<u>หมายเหตุ</u> บังคับให้ทำแบบประเมินความพึงพอใจ ไม่มีให้คลิกปิด

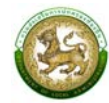

## 7. การยื่นขออุทธรณ์

คลิกเมนูติดตามการบันทึกข้อมูล > รายงานติดตามสถานะและผลการประเมิน

สามารถขอยื่นอุทธรณ์การประเมินหลังจากส่งผลการประเมินตนเองและทางทีมตรวจประเมิน ดำเนินการเสร็จสิ้น โดยคลิก 🝳 เพื่อเข้าสู่หน้าจอรายงานติดตามสถานะและผลการประเมิน และคลิก 碰ดุกรรณ์ ด้านท้ายสรุป เพื่อยื่นอุทธรณ์

| DLA LPA65                                                        | =                                                                  |                                       |                                                 |                                     |                                                                 |                                                               | 🕒 lpa_o_exm1                |
|------------------------------------------------------------------|--------------------------------------------------------------------|---------------------------------------|-------------------------------------------------|-------------------------------------|-----------------------------------------------------------------|---------------------------------------------------------------|-----------------------------|
| MAIN MENU                                                        | ติดตามการบันทึกข้อมูล                                              | >> รายงาน                             | เติดตาม <mark>ส</mark> ถานะแล                   | ะผลการประเมื                        | Ju                                                              |                                                               | LFP001                      |
| <ul> <li>ระบบการประเมิน</li> <li>ด้านการบันซึ่งข้อและ</li> </ul> | ค้นหาข้อมูล                                                        |                                       |                                                 |                                     |                                                                 |                                                               |                             |
| รายงานติดตามสถานะ 😽                                              | ประจำปี 2566                                                       |                                       |                                                 |                                     | จังหวัด                                                         |                                                               |                             |
| รายงานติดตามสถานะและผล                                           |                                                                    |                                       |                                                 |                                     | อะเชิงเทรา                                                      |                                                               | ~                           |
| รายงานติดตามการประเมิน<br>สรปหน้ารายงานผลการตรว                  | อำเภอ                                                              |                                       |                                                 | ~                                   | อปท.                                                            |                                                               |                             |
| ≝ รายงานข้อมูล <                                                 | รอบการปะเมิน                                                       |                                       |                                                 |                                     |                                                                 |                                                               |                             |
| <ol> <li>ค่มือการใช้งานระบบ</li> </ol>                           | กั้งหมด                                                            |                                       |                                                 | ~                                   |                                                                 |                                                               |                             |
|                                                                  | ค้มหา แสดงทั้งหมด<br>สำคัญ จังหวัด                                 | ວຳເກວ                                 | əun.                                            |                                     | amus                                                            | วันที่อัพเดกสถานะ                                             |                             |
|                                                                  | 1 อะเชิงเทรา                                                       | ท่าตะเกียบ                            | อบต.ท่าตะเกียบ                                  | ทีมประเมินด                         | กำเนินการตรวจสอบเสร็จสิ้นแล้ว                                   | 2023-01-10 10:05:29.0                                         |                             |
|                                                                  | หน้าละ 10 ราะ 🗠                                                    |                                       |                                                 |                                     | 1 ถึง 1 จาก 1                                                   |                                                               |                             |
| MAIN MENU                                                        | ข้อที่ 133: องค์:<br>ตามหน้าที่และอำ                               | ารปกครองส่วนทัส<br>านาจที่ได้กำหนดไว้ | องถิ่นได้รับรางวัลเชิดชุ<br>ว้จากหน่วยงานต่าง ๆ | เกียรติหรือการรับ<br>ในปีงบประมาณ เ | มรองว่าเป็นองค์กรปกครองส่วนท้อง<br>พ.ศ. 2561 - 2564             | ถิ่มที่ได้ปฏิบัติหน้าที่ให้เกิดประโยช                         | น์สุขต่อประชาชน             |
| 🛿 ระบบการประเมิน 🔍                                               | ความคิดเห็นะ                                                       |                                       |                                                 |                                     |                                                                 |                                                               |                             |
| 😑 ติดตามการบันทึกข้อมูล 🗸                                        | ข้อที่ 134: องค์เ                                                  | ารปกครองส่วนทัล                       | องถิ่นถูกชี้มูลความผิด                          | จากหน่วยตรวจสล                      | ÐU                                                              |                                                               |                             |
| รายงานติดตามสถานะ 🗸                                              | ความคิดเห็นะ                                                       |                                       |                                                 |                                     |                                                                 |                                                               |                             |
| รายงานติดตามการประเมิน<br>สรุปหน้ารายงานผลการตรว                 | ข้อที่ 135: ระดับ<br>Transparency                                  | คะแบบและระดับผ<br>Assessment: IT      | ลการประเมิน การเข้าร<br>ัA) ประจำปิงบประมาถ     | ่วมการประเมินคุถ<br>น พ.ศ. 2564 ของ | นธรรมและความโปร่งใสในการดำเนิน<br>งองค์กรปกครองส่วนท้องถิ่น     | งานของหน่วยงานภาครัฐ (Integ                                   | rity and                    |
| 🖻 รายงานข้อมูล 🖌                                                 | ความคิดเห็นะ                                                       |                                       |                                                 |                                     |                                                                 |                                                               |                             |
| <ol> <li>คู่มือการใช้งานระบบ</li> </ol>                          | ข้อที่ 136: ระดับ<br>ความไปร่งใสใน<br>ส่วนท้องที่น<br>ความคิดเห็น: | คะแนนการเปิดเผ<br>การดำเนินงานขอ      | ยข้อมูลสาธารณะ (Op<br>งหน่วยงานภาครัฐ (In       | en Data Integri<br>tegrity and Tra  | ty and Transparency Assessmer<br>nsparency Assessment: ITA) Us: | าt: OIT) ในการเข้าร่วมการประเมิ<br>จำปังบประมาณ พ.ศ. 2564 ของ | มคุณธรรมและ<br>องค์กรปกครอง |
|                                                                  | (                                                                  |                                       |                                                 |                                     |                                                                 | _                                                             | ,<br>,                      |
|                                                                  |                                                                    |                                       |                                                 |                                     |                                                                 | ยื่นอุทธร                                                     | ณ์ กลับ                     |

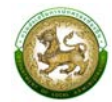

#### ติดตามการบันทึกข้อมูล

#### 1. รายงานติดตามสถานะและผลการประเมิน (LFP001)

คลิกเมนูติดตามการบันทึกข้อมูล > รายงานติดตามสถานะและผลการประเมิน

หน้าจอสำหรับรายงานติดตามสถานะและผลการประเมิน โดยสามารถเลือกตัวกรองจังหวัด อำเภอ องค์กรปกครองส่วนท้องถิ่น และรอบการประเมิน คลิก "ค้นหา" ระบบจะแสดงข้อมูล จากนั้นคลิก **Q** สำหรับดูข้อมูลสรุปผลการประเมิน

| DLA LPA65                                                                   | =                |                                                         |            |                |              |                              |                                            | 😫 lpa_o_exm1 |  |  |  |
|-----------------------------------------------------------------------------|------------------|---------------------------------------------------------|------------|----------------|--------------|------------------------------|--------------------------------------------|--------------|--|--|--|
| MAIN MENU                                                                   | ติดตามการบั      | ดตามการบันทึกข้อมูล >> รายงานติดตามสถานะและผลการประเมิน |            |                |              |                              |                                            |              |  |  |  |
| <ul> <li>ระบบการประเมิน &lt;</li> <li>ต้องสามเจาะมันตื่อข้านนา ห</li> </ul> | ค้นหาข้อมูล      |                                                         |            |                |              |                              |                                            |              |  |  |  |
| รายงานติดตามสถาน:                                                           | ประจำปี 2566     |                                                         |            |                |              | จังหวัด                      |                                            |              |  |  |  |
| รายงานติดตามสถานะและผล                                                      |                  |                                                         |            |                |              | ฉะเชิงเทรา                   |                                            | ×            |  |  |  |
| รายงานติดตามการประเมิน                                                      | อำเภอ            |                                                         |            |                |              | อปท.                         |                                            |              |  |  |  |
| สรุปหน้ารายงานผลการตรว                                                      | ท่าตะเกียบ       |                                                         |            |                | ۲            | อบต.ท่าตะเกียบ               |                                            |              |  |  |  |
| 🔟 รายงานข้อมูล 🖌                                                            | รอบการปะเมิน     |                                                         |            |                |              |                              |                                            |              |  |  |  |
| <ol> <li>คู่มือการใช้งานระบบ</li> </ol>                                     | ทั้งหมด          |                                                         |            |                | ~            |                              |                                            |              |  |  |  |
|                                                                             | คับหา แ<br>สำดับ | สดงทั้งหมด<br>จังหวัด<br>จายสิงเกรว                     | อำเภอ      | อปก.           | ຄົມປະເບັນດ   | สถานะ                        | วันที่อัพเดกลถานะ<br>2023-01-10 15:18:40.0 |              |  |  |  |
|                                                                             | 1                | ฉะเชิงเทรา                                              | ท่าตะเกียบ | อบต.ท่าตะเกียบ | ทีมประเมินต่ | ำเนินการตรวจสอบเสร็จสิ้นแล้ว | 2023-01-10 15:18:40.0                      | ٩            |  |  |  |

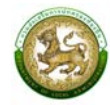

#### 2. รายงานติดตามการประเมิน (LFP002)

คลิก เมนูติดตามการบันทึกข้อมูล > รายงานติดตามการประเมิน

หน้าจอสำหรับรายงานติดตามการประเมินประสิทธิภาพขององค์กรปกครองส่วนท้องถิ่นทั้ง 5 ด้าน

| DLA LPA65                 |                   |                                                      |                |                    |       |                 |                   |                 |                |                     |                 |                   |                 |                |       |                 |                   | 🔒 lipa          | _o_exm1       |
|---------------------------|-------------------|------------------------------------------------------|----------------|--------------------|-------|-----------------|-------------------|-----------------|----------------|---------------------|-----------------|-------------------|-----------------|----------------|-------|-----------------|-------------------|-----------------|---------------|
| MAIN MENU                 | ติดตามก           | ติดตามการบันทึกข้อมูล >> รายงานติดตามการประเมิน LFPO |                |                    |       |                 |                   |                 |                |                     |                 | LFP002            |                 |                |       |                 |                   |                 |               |
| 🛿 ระบบการประเมิน 🖌        | 0 ลับหา           | Q ăum                                                |                |                    |       |                 |                   |                 |                |                     |                 |                   |                 |                |       |                 |                   |                 |               |
| 🖹 ติดตามการบันทึกข้อมูล 🗸 | - A man           |                                                      |                |                    |       |                 |                   |                 |                |                     |                 |                   |                 |                |       |                 |                   |                 |               |
| รายงานติดตามสถานะ 🗸       | ประจาบ            | <b>ประจำบ</b> 2566 รอบการประเมิน รอบที่ 1 การประเมิน |                |                    |       |                 |                   |                 |                |                     |                 |                   |                 |                |       |                 |                   |                 |               |
| รายงานติดตามสถานะและผ     | จังหวัด           | หวัด อำเภอ                                           |                |                    |       |                 |                   |                 |                |                     |                 |                   |                 |                |       |                 |                   |                 |               |
| รายงานติดตามการประเมิน    | ฉะเชิง            | ฉะเชิงเทรา 🗸 ท่าตะเกียบ                              |                |                    |       |                 |                   |                 |                | ~                   |                 |                   |                 |                |       |                 |                   |                 |               |
| สรุปหน้ารายงานผลการตรว    |                   |                                                      |                |                    |       |                 |                   |                 |                |                     |                 |                   |                 |                |       |                 |                   |                 |               |
| 🖻 รายงานข้อมูล 🖌 🕻        | ค้นหา แสดงทั้งหมด |                                                      |                |                    |       |                 |                   |                 |                |                     |                 |                   |                 |                |       |                 |                   |                 |               |
| 🤨 คู่มือการใช้งานระบบ     |                   |                                                      |                |                    |       |                 |                   |                 |                |                     |                 |                   |                 |                |       |                 |                   |                 |               |
|                           |                   |                                                      |                |                    |       |                 |                   |                 |                |                     |                 |                   |                 |                |       |                 |                   | ແບບປະ           | ระเมินปร      |
|                           |                   |                                                      |                |                    |       |                 | ด้านที่ 1         |                 |                | ด้านที่ 2 ด้านที่ 3 |                 |                   |                 |                |       |                 |                   |                 |               |
|                           |                   |                                                      |                |                    |       |                 | ดิดเป็น           |                 | ดิดเป็น        |                     |                 | ดิดเป็น           |                 | ดิดเป็น        |       |                 | ดิดเป็น           |                 | ดิดเป็น       |
|                           | ຈຳດັບ             | วังหวัด                                              | ລຳເຄລ          | auln               |       |                 | %                 |                 | %              |                     |                 | %                 |                 | %              |       |                 | %                 |                 | %             |
|                           | ando              | VVIJC                                                | 01010          | 0011.              | คะแบบ | คะแบบ           | (คะแนน<br>ประเมิน | คะแบบ           | (คะแบบ<br>ตรวจ | คะแบบ               | คะแบบ           | (คะแนน<br>ประเมิน | คะแบบ           | (คะแบบ<br>ตรวจ | คะแบบ | คะแบบ           | (คะแนน<br>ประเมิน | คะแบบ           | (คะแน<br>ตรวจ |
|                           |                   |                                                      |                |                    | ເຕັ້ນ | ประเมน<br>ตนเอง | ตนเอง             | ตรวจ<br>ประเมิน | ประเมิน        | ເຕັ້ນ               | ประเมน<br>ตนเอง | ตนเอง             | ตรวจ<br>ประเมิน | ประเมิน        | ເຕົ້ມ | ประเมน<br>ตนเอง | ตนเอง             | ตรวจ<br>ประเมิน | ประเมิ        |
|                           |                   |                                                      |                |                    |       |                 | คะแบบ             |                 | คะแบบ          |                     |                 | คะแบบ             |                 | คะแบบ          |       |                 | คะแบบ             |                 | A:ILUI        |
|                           |                   |                                                      |                |                    |       |                 | ເຕົ້ມ)            |                 | ເຕັ້ມ)         |                     |                 | ເຕັ້ມ)            |                 | ເຕັ້ມ)         |       |                 | ເຕັ້ມ)            |                 | ເຕັ້ມ)        |
|                           | 1                 | ฉะเชิงเทรา                                           | ท่า<br>ตะเกียบ | อบต.ท่า<br>ตะเกียบ | 65    | 47              | 72.31             | 35              | 53.85          | 85                  | 61              | 71.76             | 40              | 47.06          | 140   | 82              | 58.57             | 54              | 38.57         |
|                           |                   | S                                                    | ม              |                    | 65    | 47              | 72.31             | 35              | 53.85          | 85                  | 61              | 71.76             | 40              | 47.06          | 140   | 82              | 58.57             | 54              | 38.57         |
|                           | 4                 |                                                      |                |                    |       |                 |                   |                 |                |                     |                 |                   |                 |                |       |                 |                   |                 | •             |

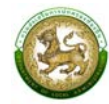

#### 3. สรุปหน้ารายงานผลการตรวจประเมินรายข้อ (LFP005)

คลิก เมนูติดตามการบันทึกข้อมูล > สรุปหน้ารายงานผลการตรวจประเมินรายข้อ

หน้าจอสำหรับสรุปหน้ารายงานผลการตรวจประเมินรายข้อ โดยสามารถเลือกตัวกรองประจำปีที่ จังหวัด อำเภอ องค์กรปกครองส่วนท้องถิ่น ผลการประเมิน และความคิดเห็น/ข้อเสนอแนะ

| DLA LPA65                 | =                                                                                           |                      |                  |                   |          | ⊖ lpa_o_exm1           |
|---------------------------|---------------------------------------------------------------------------------------------|----------------------|------------------|-------------------|----------|------------------------|
| MAIN MENU                 | ติดตามการบันทึกข้อมูล >> สรุปหน้ารายงา                                                      | นผลการตรวจปร         | ระเมินรายข่      | ้อ                |          | LFP005                 |
| 🛿 ระบบการประเมิน <        | คุ้มหา                                                                                      |                      |                  |                   |          |                        |
| 💼 ติดตามการบันทึกข้อมูล 🛩 | up and                                                                                      |                      |                  |                   |          |                        |
| รายงานติดตามสถานะ 😽       | US:STUD                                                                                     |                      |                  |                   |          |                        |
| รายงานติดตามสถานะและผล    | 2500                                                                                        |                      |                  |                   |          |                        |
| รายงานติดตามการประเม็น    | จังหวัด                                                                                     |                      | * ಶೆ             | าเภอ              |          | *                      |
| สรุปหน้ารายงานผลการตรว    | ฉะเชิงเทรา                                                                                  |                      | ¥                | ท่าตะเกียบ        |          | *                      |
| 🖽 รายงานข้อมูล <          | ədn.                                                                                        |                      |                  |                   |          |                        |
| 🕤 คู่มือการใช้งานระบบ     | อบต.ท่าตะเกียบ                                                                              |                      | ~                |                   |          |                        |
|                           | ผลการประเมิน                                                                                |                      | R                | วามคิดเห็น/ข้อเสน | อแนะ     |                        |
|                           | ทั้งหมด                                                                                     |                      | ~                | ทั้งหมด           |          | v                      |
|                           |                                                                                             |                      |                  |                   |          |                        |
|                           | ค้นหา                                                                                       |                      |                  |                   |          |                        |
|                           |                                                                                             |                      |                  |                   |          |                        |
|                           | จังหวัด : ฉะเชิงเทรา อำเภอ : ท่าตะเทียน                                                     | อปก. : อบต.          |                  |                   |          |                        |
|                           | รอบการประเมิน : รอบที่ 1 การประเมิน                                                         | bon bot.             |                  |                   |          |                        |
|                           | 🛿 ออกรายงาน                                                                                 |                      |                  |                   |          |                        |
|                           |                                                                                             |                      |                  |                   |          |                        |
|                           | ข้อตัวชี้วัด                                                                                | คะแบบการ<br>ประเมิน  | คะแบบการ<br>ตรวจ | s Nacho           |          | ความคิดเห็น/ข้อเสนอแนะ |
|                           |                                                                                             | ຕນເອນ(ຜູ້<br>ປະເທີນ) | ประเมิน(ที่เ     | ប(ពីរ<br>ពេល      |          |                        |
|                           | ด้าน 1 การบริหารจัดการ                                                                      | (JSCUDI)             | 0000000          |                   |          |                        |
|                           | นเล้า ( กระวัดทั่วระเมือนอย่าง กระวา มนแพ้ตแต่ร้า                                           | ารที่ม               |                  |                   |          |                        |
|                           | หน่วย 1 การงัดการู เนชอมูลและการวางแผนพัฒนากะ                                               | Joilu                |                  |                   |          |                        |
|                           | 1 องคกรบกครองสวนทองถน มการนาเครงการการ<br>จัดทำบริการสาธารณะและกิจกรรมสาธารณะไดยตรง         | 3                    |                  | 3 0               | =        |                        |
|                           | ในแผนพัฒนาท้องถิ่น ปี 2564 มาจัดทำเป็นงบ<br>ประมาณรายจ่าย                                   |                      |                  |                   |          |                        |
|                           | 2 แผนพัฒนาท้องกิ่มมีความเชื่อเสียงหรือสอดคล้อง                                              | 3                    |                  | 3 0               | -        |                        |
|                           | ยุทธศาสตร์การพัฒนาจังหวัดกับยุทธศาสตร์การ                                                   | 5                    |                  | 5                 |          |                        |
|                           | พฒนาขององคกรปกครองสวนทองถน                                                                  |                      |                  |                   |          |                        |
|                           | 5 องค์กรปกครองส่วนท้องถินมีการนำยุทธศาสตร์<br>ชาติ 20 ปี (พ.ศ. 2561 - 2580) มาเป็นกรอบในการ | 3                    |                  | 1 -2              | <b>↓</b> |                        |
|                           | จัดทำแผนพัฒนาท้องถิ่น และข้อบัญญัติหรือ                                                     |                      |                  |                   |          |                        |
|                           | W.я. 2564                                                                                   |                      |                  |                   |          |                        |
|                           | หน่วย 2 การปรับสมดุลและพัฒนาระบบการบริหารจัดก                                               | การองค์กรปกครองส่    | ่วนท้องถิ่น      |                   |          |                        |
|                           | 6 ร้อยละของข้อร้องทุกข์/ร้องเรียนต่อองค์กร<br>ปกครองส่วนท้องกิ่มที่ดำนับควรสำเร็จอล่าง      | 3                    |                  | 3 0               | =        |                        |
|                           | 7 ห่องอองสื่อสุดอื่น                                                                        | -                    |                  |                   | _        |                        |
|                           | 7 ของทางการสอสารทหลากหลายเพออานวยความ<br>สะดวกให้แก่ประชาชนที่จะติดต่อสอบถามหรือขอ          | 5                    |                  | 5 0               | -        |                        |
|                           | ข้อมูล หรือแสดงความคิดเห็นเกี่ยวกับการปฏิบัติงาน                                            |                      |                  |                   |          |                        |

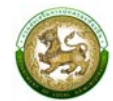

#### รายงานข้อมูล

1. การจัดอันดับคะแนนตัวชี้วัดมากที่สุด 20 อันดับ และน้อยสุด 20 อันดับ รายด้าน (LRP005)

คลิกเมนูรายงานข้อมูล > การจัดอันดับคะแนนตัวชี้วัดมากที่สุด 20 อันดับ และน้อยสุด 20 อันดับ รายด้าน

หน้าจอสำหรับออกรายงาน โดยสามารถเลือกตัวกรองประจำปี และแบบประเมิน จากนั้น คลิก "ออกรายงาน" ซึ่งแบบประเมินประกอบไปด้วย ภาพรวม และรายด้าน

| ค้นหา       |                                                                                                    |
|-------------|----------------------------------------------------------------------------------------------------|
| ประจำปี     | ແບບປຣະເນັນ                                                                                                    |
| 2566 ~      | ทั้งหมด 🗸                                                                                                    |
|             | ทั้งหมด                                                                                                    |
| 🖪 ออกรายงาน | การบริหารจัดการ<br>การบริหารงานบุคคลและกิจการสภา<br>การบริหารงานการเงินและการคลัง<br>การบริหารงานการเงินและการคลัง |
|             | รรรมาภิบาล                                                                                                    |

|            | การจัดอันดับคะแนนตัวชี้วัดมากที่สุด 20 อันดับ และน้อยสุด 20 อันดับ รายด้าน |                                             |                         |  |  |  |  |  |  |  |  |
|------------|----------------------------------------------------------------------------|---------------------------------------------|-------------------------|--|--|--|--|--|--|--|--|
|            |                                                                            | บระจาบ <>                                   |                         |  |  |  |  |  |  |  |  |
|            |                                                                            |                                             | v ai                    |  |  |  |  |  |  |  |  |
|            | ขอมูล ณ วนท 17/03/2565                                                     |                                             |                         |  |  |  |  |  |  |  |  |
| ด้านภาพรวม |                                                                            |                                             |                         |  |  |  |  |  |  |  |  |
| ล่าดับ     | ข้อ                                                                        | ตัวชี้วัด                                   | ค่าเฉลีย<br>(คะแนน 0-5) |  |  |  |  |  |  |  |  |
|            |                                                                            | ตัวชี้วัดที่มีค่าเฉลี่ยมากที่สุด 20 อันดับ  |                         |  |  |  |  |  |  |  |  |
| 1          |                                                                            |                                             |                         |  |  |  |  |  |  |  |  |
| 2          |                                                                            |                                             |                         |  |  |  |  |  |  |  |  |
| 3          |                                                                            |                                             |                         |  |  |  |  |  |  |  |  |
| 4          |                                                                            |                                             |                         |  |  |  |  |  |  |  |  |
| 5          |                                                                            |                                             |                         |  |  |  |  |  |  |  |  |
| 6          |                                                                            |                                             |                         |  |  |  |  |  |  |  |  |
| 7          |                                                                            |                                             |                         |  |  |  |  |  |  |  |  |
| 8          |                                                                            |                                             |                         |  |  |  |  |  |  |  |  |
| 9          |                                                                            |                                             |                         |  |  |  |  |  |  |  |  |
| 10         |                                                                            |                                             |                         |  |  |  |  |  |  |  |  |
| 11         |                                                                            |                                             |                         |  |  |  |  |  |  |  |  |
| 12         |                                                                            |                                             |                         |  |  |  |  |  |  |  |  |
| 13         |                                                                            |                                             |                         |  |  |  |  |  |  |  |  |
| 14         |                                                                            |                                             |                         |  |  |  |  |  |  |  |  |
| 15         |                                                                            |                                             |                         |  |  |  |  |  |  |  |  |
| 16         |                                                                            |                                             |                         |  |  |  |  |  |  |  |  |
| 17         |                                                                            |                                             |                         |  |  |  |  |  |  |  |  |
| 18         |                                                                            |                                             |                         |  |  |  |  |  |  |  |  |
| 19         |                                                                            |                                             |                         |  |  |  |  |  |  |  |  |
| 20         |                                                                            |                                             |                         |  |  |  |  |  |  |  |  |
|            |                                                                            | ตัวชี้วัดที่มีค่าเฉลี่ยน้อยที่สุด 20 อันดับ |                         |  |  |  |  |  |  |  |  |
| 1          |                                                                            |                                             |                         |  |  |  |  |  |  |  |  |
| 2          |                                                                            |                                             |                         |  |  |  |  |  |  |  |  |
| 3          |                                                                            |                                             |                         |  |  |  |  |  |  |  |  |

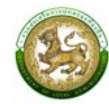

# 2. การจัดอันดับตัวชี้วัดที่องค์กรปกครองส่วนท้องถิ่นไม่ผ่านมากที่สุด 20 อันดับรายด้าน (LRP006)

คลิกเมนูรายงานข้อมูล > การจัดอันดับตัวชี้วัดที่องค์กรปกครองส่วนท้องถิ่นไม่ผ่านมากที่สุด 20 อันดับรายด้าน

หน้าจอสำหรับออกรายงาน โดยสามารถเลือกตัวกรองประเภทรายงาน และประจำปี จากนั้น คลิก "ออกรายงาน" ซึ่งประเภทรายงานประกอบไปด้วย ภาพรวม และรายด้าน

| ค้นหา        |           |
|--------------|-----------|
| ประเภทรายงาน | ประจำปี   |
| ทั้งหมด 🗸    | ทั้งหมด ~ |
| 🖻 ออกรายงาน  |           |

| การจัดอันดับตัวชี้วัดที่ อปท. ไม่ผ่านมากที่สุด 20 อันดับรายด้าน<br>ประจำปี <> |              |                     |           |  |  |  |  |  |  |  |
|-------------------------------------------------------------------------------|--------------|---------------------|-----------|--|--|--|--|--|--|--|
|                                                                               |              |                     |           |  |  |  |  |  |  |  |
|                                                                               |              | ข้อมล ณ วันที่ 1    | 7/03/2565 |  |  |  |  |  |  |  |
| ด้านภาพร                                                                      | วม           |                     |           |  |  |  |  |  |  |  |
|                                                                               | ~            | v Åv                | จำนวน     |  |  |  |  |  |  |  |
| ลาดบ                                                                          | ขอ           | ตวขวด               | (แห่ง)    |  |  |  |  |  |  |  |
| 1                                                                             |              |                     |           |  |  |  |  |  |  |  |
| 2                                                                             |              |                     |           |  |  |  |  |  |  |  |
| 3                                                                             |              |                     |           |  |  |  |  |  |  |  |
| 4                                                                             |              |                     |           |  |  |  |  |  |  |  |
| 5                                                                             |              |                     |           |  |  |  |  |  |  |  |
| 6                                                                             |              |                     |           |  |  |  |  |  |  |  |
| 7                                                                             |              |                     |           |  |  |  |  |  |  |  |
| 8                                                                             |              |                     |           |  |  |  |  |  |  |  |
| 9                                                                             |              |                     |           |  |  |  |  |  |  |  |
| 10                                                                            |              |                     |           |  |  |  |  |  |  |  |
| 11                                                                            |              |                     |           |  |  |  |  |  |  |  |
| 12                                                                            |              |                     |           |  |  |  |  |  |  |  |
| 13                                                                            |              |                     |           |  |  |  |  |  |  |  |
| 14                                                                            |              |                     |           |  |  |  |  |  |  |  |
| 15                                                                            |              |                     |           |  |  |  |  |  |  |  |
| 16                                                                            |              |                     |           |  |  |  |  |  |  |  |
| 17                                                                            |              |                     |           |  |  |  |  |  |  |  |
| 18                                                                            |              |                     |           |  |  |  |  |  |  |  |
| 19                                                                            |              |                     |           |  |  |  |  |  |  |  |
| 20                                                                            |              |                     |           |  |  |  |  |  |  |  |
|                                                                               |              |                     |           |  |  |  |  |  |  |  |
| **หมายเห                                                                      | หตุ คือได้ผล | ลการประเมิน 0 และ 1 |           |  |  |  |  |  |  |  |

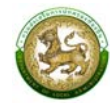

## 3. ผลการประเมินในภาพรวมย้อนหลัง 5 ปี ในภาพรวมแต่ละด้าน (LRP007)

คลิกเมนูรายงานข้อมูล > ผลการประเมินในภาพรวมย้อนหลัง 5 ปี ในภาพรวมแต่ละด้าน

หน้าจอสำหรับออกรายงาน โดยสามารถเลือกตัวกรองประจำปี จากนั้นคลิก "ออกรายงาน"

#### 🗴 ออกรายงาน

| ผลกา                                        | รประเมินใน | ภาพรวมย้อ | ่นหลัง 5 ปี | ในภาพรวม | มแต่ละด้าน |      | 1         |      |                 |            |
|---------------------------------------------|------------|-----------|-------------|----------|------------|------|-----------|------|-----------------|------------|
|                                             | _          |           |             |          |            |      |           |      |                 |            |
|                                             |            |           |             |          |            |      |           | ข้   | อมูล ณ วันที่ 1 | 17/03/2565 |
|                                             | พ.ศ.       | 2562      | พ.ศ.        | 2563     | พ.ศ.       | 2564 | พ.ศ.      | 2565 | พ.ศ.            | 2566       |
| ына<br>                                     | ค่าเฉลี่ย  | S.D.      | ค่าเฉลี่ย   | S.D.     | ค่าเฉลี่ย  | S.D. | ค่าเฉลี่ย | S.D. | ค่าเฉลี่ย       | S.D.       |
| ด้านที่ 1 ด้านการบริหารจัดการ               |            |           |             |          |            |      |           |      |                 |            |
| ด้านที่ 2 ด้านการบริหารงานบุคคลและกิจการสภา |            |           |             |          |            |      |           |      |                 |            |
| ด้านที่ 3 ด้านการบริหารงานการเงินและการคลัง |            |           |             |          |            |      |           |      |                 |            |
| ด้านที่ 4 ด้านการบริการสาธารณะ              |            |           |             |          |            |      |           |      |                 |            |
| ด้านที่ 5 ด้านธรรมภิบาล                     |            |           |             |          |            |      |           |      |                 |            |
| รวม                                         |            |           |             |          |            |      |           |      |                 |            |

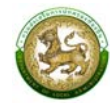

#### 4. ผลการประเมินในแต่ละด้านจำแนกตามระดับต่างๆ 5 ปีย้อนหลัง (LRP008)

คลิกเมนูรายงานข้อมูล > ผลการประเมินในแต่ละด้านจำแนกตามระดับ 5 ปีย้อนหลัง

หน้าจอสำหรับออกรายงาน โดยสามารถเลือกตัวกรองปี จากนั้นดำเนินการคลิก "ออกรายงาน"

| จันหา       |   |
|-------------|---|
| Jระจำปี     |   |
| ทั้งหมด     | ~ |
| B 220526420 |   |

| ผลการประเมินในแต่ละด้านจำแนกตามระดับต่างๆ 5 ปีย้อนหลัง |             |             |            |         |        |         |              |         |                 |            |  |
|--------------------------------------------------------|-------------|-------------|------------|---------|--------|---------|--------------|---------|-----------------|------------|--|
|                                                        | •           |             |            |         |        |         |              |         |                 |            |  |
|                                                        |             |             |            |         |        |         |              | ข้      | อมูล ณ วันที    | 17/03/2565 |  |
|                                                        | ดีเด่น      |             | ดีม        | าก      | (      | ดี      | พอ           | าใช้    | ใช้ ควรปรับปรุง |            |  |
| ด้านที                                                 | (90.00-     | 100.00)     | (80.00     | -89.99) | (70.00 | -79.99) | (60.00       | -69.99) | (0-59.99)       |            |  |
|                                                        | จำนวน       | ร้อยละ      | จำนวน      | ร้อยละ  | จำนวน  | ร้อยละ  | จำนวน ร้อยละ |         | จำนวน           | ร้อยละ     |  |
| ภาพรวม                                                 |             |             |            |         |        |         |              |         |                 |            |  |
| 2562                                                   |             |             |            |         |        |         |              |         |                 |            |  |
| 2563                                                   |             |             |            |         |        |         |              |         |                 |            |  |
| 2564                                                   |             |             |            |         |        |         |              |         |                 |            |  |
| 2565                                                   |             |             |            |         |        |         |              |         |                 |            |  |
| 2566                                                   |             |             |            |         |        |         |              |         |                 |            |  |
| ด้านที่ 1 ด้                                           | ้านการบริหา | ารจัดการ    |            |         |        |         |              |         |                 |            |  |
| 2562                                                   |             |             |            |         |        |         |              |         |                 |            |  |
| 2563                                                   |             |             |            |         |        |         |              |         |                 |            |  |
| 2564                                                   |             |             |            |         |        |         |              |         |                 |            |  |
| 2565                                                   |             |             |            |         |        |         |              |         |                 |            |  |
| 2566                                                   |             |             |            |         |        |         |              |         |                 |            |  |
| ด้านที่ 2 ด้                                           | ้านการบริหา | ารงานบุคคล  | งและกิจการ | รสภา    |        |         |              |         |                 |            |  |
| 2562                                                   |             |             |            |         |        |         |              |         |                 |            |  |
| 2563                                                   |             |             |            |         |        |         |              |         |                 |            |  |
| 2564                                                   |             |             |            |         |        |         |              |         |                 |            |  |
| 2565                                                   |             |             |            |         |        |         |              |         |                 |            |  |
| 2566                                                   |             |             |            |         |        |         |              |         |                 |            |  |
| ด้านที่ 3 ด้                                           | ้านการบริหา | ารงานการเงื | ่นและการค  | าลัง    |        |         |              |         |                 |            |  |
| 2562                                                   |             |             |            |         |        |         |              |         |                 |            |  |
| 2563                                                   |             |             |            |         |        |         |              |         |                 |            |  |
|                                                        |             |             |            |         |        |         |              |         |                 |            |  |